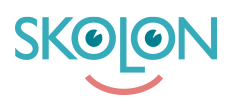

Knowledgebase > For administrators > Organisation Administrator > Sync and user management > Installing Update Sync from Microsoft Entra ID

# Installing Update Sync from Microsoft Entra ID Skolon Support - 2025-05-07 - Sync and user management

# Installing the Skolon Update Sync from Microsoft Entra ID

This guide will walk you through the process of setting up the Skolon update sync with your Microsoft Entra ID (formerly Azure AD). This secondary sync allows Skolon to fetch data from your Microsoft Entra tenant and use it to update existing users within the Skolon platform.

**Important:** This update sync requires that your organization either already has a primary synchronization method in place that creates the users in Skolon, or that users have been created through other means. The update sync does not create new users; it only updates existing ones.

#### How it Works

The Skolon update sync utilizes the Microsoft Graph API to retrieve user information from your Entra ID tenant. Specifically, it uses the following end-point:

#### GET https://graph.microsoft.com/v1.0/users

#### Attribute Mapping

The table below details how Skolon attributes are mapped to the corresponding attributes in your Microsoft Entra ID. Please note that some mappings can be configured further within the Skolon Data Hub.

| Skolon Attribute | Entra Attribute                                             | Comment                                     |
|------------------|-------------------------------------------------------------|---------------------------------------------|
| External Id      | id                                                          |                                             |
| User name        | userPrincipalName, mail, otherMails                         | Can be configured<br>in Skolon Data<br>Hub. |
| E-mail           | mail,otherEmails                                            | Can be configured<br>in Skolon Data<br>Hub. |
| ldp identifier   | userPrincipalName,mail,otherMails,<br>onPremisesImmutableId | Can be configured<br>in Skolon Data<br>Hub. |
| First name       | qivenName                                                   |                                             |

| Last name              | surname                                                                            |                                             |
|------------------------|------------------------------------------------------------------------------------|---------------------------------------------|
| City                   | city                                                                               |                                             |
| Address                | streetAddress                                                                      |                                             |
| Zip code               | postalCode                                                                         |                                             |
| Birth date             | birthday                                                                           |                                             |
| Home phone<br>number   | mobilePhone                                                                        |                                             |
| Mobile phone<br>number | mobilePhone                                                                        |                                             |
| EPPN                   | mail,otherMails,userPrincipalName,<br>extensionAttribute1-<br>extensionAttribute15 | Can be configured<br>in Skolon Data<br>Hub. |
| SSN                    | extensionAttributel-<br>extensionAttribute15                                       |                                             |

Configuration Steps in Microsoft Entra ID

To enable Skolon to securely connect and retrieve data from your Microsoft Entra tenant, you need to register an application within your Entra ID and provide Skolon with its credentials. These credentials will be entered into the Skolon Data Hub when you set up the update sync.

Follow these steps:

# 1. Register a New Application in Microsoft Entra ID:

 For detailed instructions on how to register an application, please refer to the official Microsoft documentation: <u>How to register an app in Microsoft Entra ID -</u> <u>Microsoft identity platform</u>

# 2. Grant API Permissions:

- Once the application is created, you need to grant it the necessary permissions. The Skolon update sync requires the following permission:
  - User.Read.All (Application permission) This allows the application to read the full profile of all users in your organization.

# 3. Obtain Application Credentials:

- You will need two pieces of information from the application you created in Microsoft Entra ID to configure the sync in Skolon Data Hub:
  - Application (client) ID: This is referred to as "Client Id" in the Skolon Data Hub.

| Home > EntraFederationApp     | \$~                                                                                                    |                                                                                                  | × |
|-------------------------------|----------------------------------------------------------------------------------------------------|--------------------------------------------------------------------------------------------------|---|
| ₽ Search «                    | 📋 Delete 🕀 Endpoints 💀 Preview features                                                                                                    |                                                                                                  |   |
| Overview                      | Got a second? We would love your feedback on Microsoft identity platform (pre                                                                 | rviously Azure AD for developer). $ ightarrow$                                                   |   |
| i Quickstart                  |                                                                                                    |                                                                                                  |   |
| 💉 Integration assistant       |                                                                                                    |                                                                                                  |   |
| × Diagnose and solve problems | Display name<br>EntraFederationApp                                                                                                    | Client credentials<br><u>0 certificate. 1 secret</u>                                             |   |
| Manage                        | Application (client) ID                                                                                                    | Redirect URIs                                                                                    |   |
| Branding & properties         | 7c753567-7799-48cc-a7df-476da4c9f4fd                                                                                                    | Add a Redirect URI                                                                               |   |
| Authentication                | d9bfdd2c-ba7f-4aa0-ad40-35668d7a3e32                                                                                                    | Add an Application ID URI                                                                        |   |
| 📍 Certificates & secrets      | Directory (tenant) ID<br>e2bbc/bd7-e917-4410-bfda-8e575be99a2f                                                                                | Managed application in local directory                                                           |   |
| Token configuration           | Supported account types                                                                                                    | THE PROPERTY AND INCOME.                                                                         |   |
| API permissions               | Multiple organizations                                                                                                    |                                                                                                  |   |
| Expose an API                 | Starting lune 30th 2020 we will no longer add any new features to Azure Ar                                                                    | tive Directory Authentication Library (ADAL) and Azure Active Directory Granh We will            |   |
| 1 App roles                   | continue to provide technical support and security updates but we will no lo<br>Authentication Library (MSAL) and Microsoft Graph. Learn more | nger provide feature updates. Applications will need to be upgraded to Microsoft                 |   |
| 2 Owners                      |                                                                                                    |                                                                                                  |   |
| Roles and administrators      | A Starting November 9th, 2020 end users will no longer be able to grant const                                                                 | ent to newly registered multitenant apps without verified publishers. Add MPN ID to verify $$ $$ |   |
| 00 Manifest                   | publisher                                                                                                    |                                                                                                  |   |
| Support + Troubleshooting     | Get Started Documentation                                                                                                    |                                                                                                  |   |
| New support request           |                                                                                                    |                                                                                                  |   |
|                               | Build your application wit                                                                                                    | h the Microsoft identity platform                                                                |   |
|                               | The Microsoft identity platform is an authenticati                                                                                            | ion service, open-source libraries, and application management                                   |   |

 Client Secret Value: This is referred to as "Client Secret" in the Skolon Data Hub. Ensure you copy the Value of the client secret, not the Secret ID. Important: Client secret values cannot be viewed again after you leave the blade in Azure. Copy the value immediately after creation and store it securely until you can enter it into the Skolon Data Hub.

| Centificates (socrets     Centificates (socrets     Centificates (socrets     Centificates (socrets     Centificates (socrets     Centificates     Centificates     Centifi |       |                                        |                                                                                                 |                                                    |                                                                                                    | DI parmissions                                |
|----------------------------------------------------------------------------------------------------|-------|----------------------------------------|-------------------------------------------------------------------------------------------------|----------------------------------------------------|----------------------------------------------------------------------------------------------------|-----------------------------------------------|
| biggioto addisore<br>biggioto addisore<br>biggioto addisore                                                                                                    |       |                                        |                                                                                                 |                                                    | + New client secret                                                                                 | oken configuration                            |
| Integration asistant     Conclusion     Schemel, For a higher fevel of assurance, we recommend using a certificate (instead of a client secret) as a credential.     Conclusion     Conclusion     Conclusting     Conclusting     Conclusting    |       | n password.                            | )<br>questing a token. Also can be referred to as                                               | erated credentials (0)<br>ve its identity when ree | Certificates (0) Client secrets (1) Fec<br>A secret string that the application uses to pro         | tranding & properties                         |
| scheme). For a higher level of assurance, we recommend using a certificate (instead of a client secret) as a credential.                                                                                                    |       |                                        | s can be found in the tabs below.                                                               | and federated credential                           | Application registration certificates, secrets                                                      | Diagnose and solve problems                   |
| Oreniew     Credentials enable confidential applications to identify themselves to the authentication service when receiving tokens at a web addressable location (using a contract of the service).                                                                                                    | HTTPS | veb addressable location (using an HTT | the authentication service when receiving to<br>icate (instead of a client secret) as a credent | dentify themselves to t<br>ommend using a certif   | Credentials enable confidential applications to<br>scheme). For a higher level of assurance, we rec | Werview<br>Quickstart<br>ntegration assistant |

Configuring the Sync in Skolon Data Hub

Once you have the Application (client) ID and the Client Secret Value from your Microsoft Entra ID application:

- 1. Log in to the Skolon Data Hub together with your Skolon Representative.
- 2. Navigate to the section for setting up a new sync or editing an existing one.
- 3. When prompted, enter the **Application (client) ID** into the "Client Id" field.
- 4. Enter the **Client Secret Value** into the "Client Secret" field.
- 5. Complete any additional configuration steps as required within the Skolon Data Hub,

such as customizing attribute mappings if needed.

By following these steps, you will successfully install and configure the Skolon update sync from your Microsoft Entra ID, ensuring your user data in Skolon stays up-to-date with your organization's directory. If you encounter any issues, please consult the Skolon support resources or contact our support team.